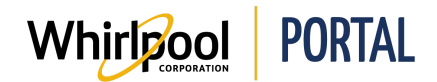

## **CHECKING FOR ALTERNATE MODELS**

#### Purpose

Use this Quick Reference Guide to view the steps to check for alternate models through the Whirlpool Portal.

- Searching for alternate models can also be done through checking the price & availability of a product.
- Alternate products are shown if the originally requested product is not available to ship within 7 days from the current date.

### Steps – Check for Alternate Models through a Price & Availability Check

1. Start on the Whirlpool Portal **Home** page. Select the **Price & Availability** tab.

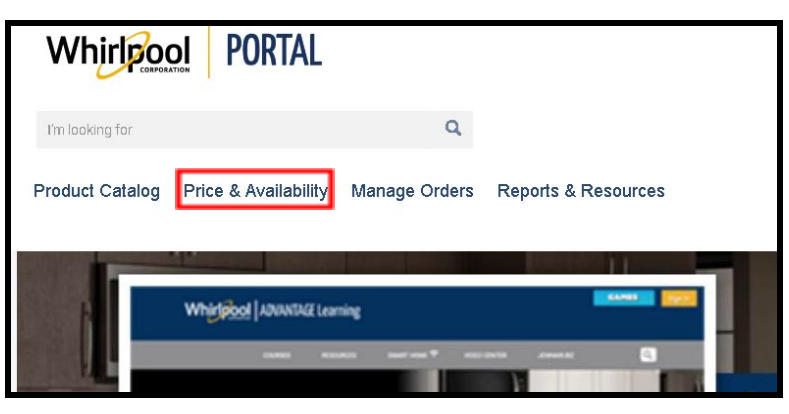

2. Type the Model Number in the Product field. Enter the desired quantity.

| ZIP Code         | Guote Number (fielect) |
|------------------|------------------------|
| Delivery Method: |                        |
| Diandard         |                        |
| Product          | Qty                    |
|                  | 1                      |

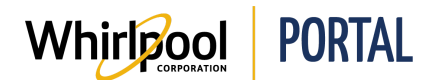

3. Click Check Price & Availability.

| ZP Code:        | Guote Number (Select) |   |
|-----------------|-----------------------|---|
| Delivery Method |                       |   |
| Standard        |                       | • |
| Product         | Cty:                  |   |
| WMC20005YW      | 1                     |   |
| Product         | City:                 |   |
|                 | 1                     |   |

4. The product price and availability displays. Alternate models display if the product is not available to ship within 7 days from the current date. Click **Check here for alternate models**.

| Note: Availat<br>Accou                                                                  | wailability dates<br>Fity may vary by<br>nt 000 | are based on Whirlpoo<br>area and method of de | ol Delivery for the delivery 21<br>elivery:<br>UPDATE | P/Postal code apecified.<br>ADD TO CA | RT AD            | D TO SAVED O | ADER |
|-----------------------------------------------------------------------------------------|-------------------------------------------------|------------------------------------------------|-------------------------------------------------------|---------------------------------------|------------------|--------------|------|
| Z9₽ CODE                                                                                | QUOTE N                                         | UMBER (BELECT):                                | DELIVERY METHOD:                                      | SORT BY                               |                  |              |      |
|                                                                                         |                                                 |                                                | Standard                                              |                                       |                  |              |      |
| 8 m                                                                                     | ODUCT                                           |                                                |                                                       | ESTIMATED DELIVERY                    | PRICE (PER UNIT) | ) QTV        |      |
| ACR4303MFS 30-Inch Electric Range Color: Black-on-Stainle MSRP: SaP0-00 Major acoliance |                                                 | e with Bake Assist Temps                       | 06/22/2018<br>Qty:1                                   | \$367.00                              | 1                | ×            |      |
|                                                                                         |                                                 | maa []]                                        | Check here<br>for alternate models                    | 44477.000                             |                  |              |      |

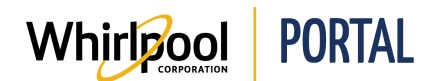

### **Quick Reference Guide**

5. The **Alternate Models** page displays. If an alternate model is available, it can be added to the cart from this page.

| Requested Model |                                                  |       | MODEL # / DESCRIPTION                                                             | ESTIMATED DELIVERY | PRICE (PER UNIT): | QTY     |
|-----------------|--------------------------------------------------|-------|-----------------------------------------------------------------------------------|--------------------|-------------------|---------|
| 00 00           | ACR4303MFS<br>Brand: Amana                       |       | AER6303MFB<br>Brand: Amana<br>30-inch Electric Range with Extra-Large Oven Window | N/A                | N/A               |         |
|                 | 30-inch Electric Range with<br>Bake Assist Temps |       | Color: Black MSRP \$549.00                                                        |                    |                   |         |
|                 | Color: Black                                     |       |                                                                                   |                    |                   |         |
|                 | MSRP: \$399.00                                   |       | ACR4503SFB<br>Brand: Amana                                                        | N/A                | N/A               |         |
|                 | Major Appliance                                  |       | Color: Black MSRP \$429.00                                                        |                    |                   |         |
|                 | N/A                                              |       | COMPARE                                                                           |                    |                   |         |
|                 | COMPARE                                          |       |                                                                                   |                    |                   |         |
|                 |                                                  | CANCE | EL                                                                                |                    | ADD               | TO CART |

# Steps – Check for Alternate Models through the Secure Checkout

1. Start on the Whirlpool Portal Home page. Select the Product Catalog tab.

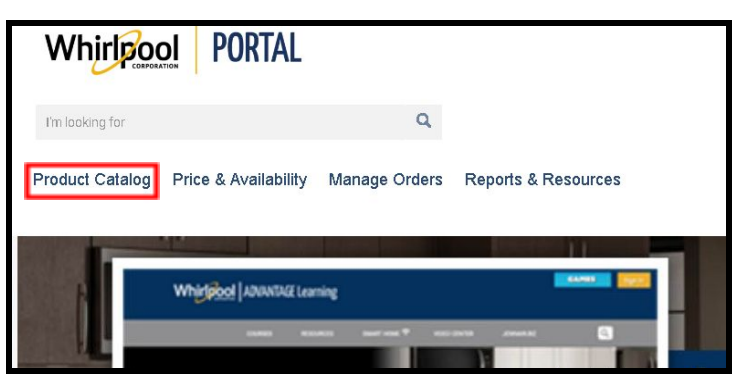

2. Select the item category.

| Whirlpool POR               | TAL                                         |
|-----------------------------|---------------------------------------------|
| I'm looking for             | ٩                                           |
| Product Catalog Price & Ava | ilability Manage Orders Reports & Resources |
| Cooking                     |                                             |
| Refrigeration               |                                             |
| Kitchen Clean-Up            | ble from Whirlpool Corporation              |
| Laundry                     | OOL BRAND                                   |
| Accessories                 |                                             |
| Gladiator Garageworks       | <b>KI SUITE</b>                             |
| Outdoor Entertainment       | Module 1                                    |
| Countertop Appliances       | ghts and opportunities for                  |
| Kitchenware                 |                                             |

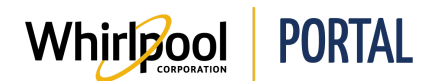

3. Click Add to Cart to add the product to the cart.

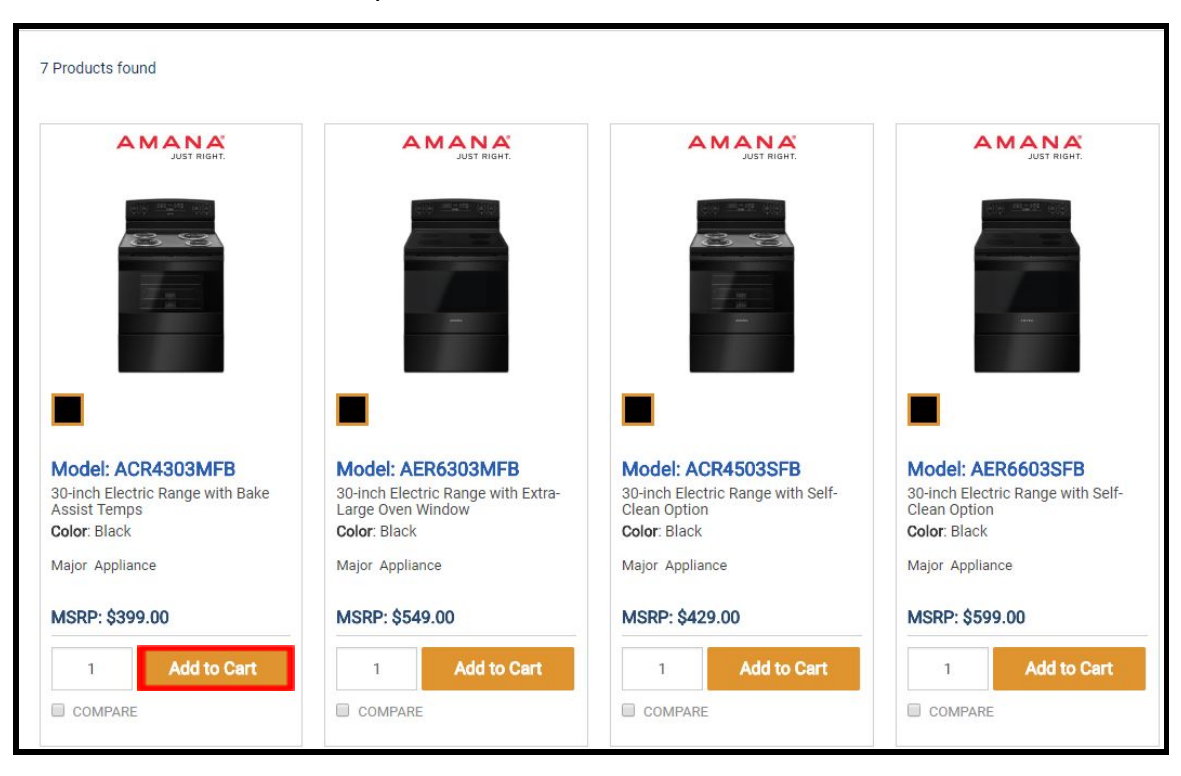

4. Click Check Out. The Shopping Cart displays.

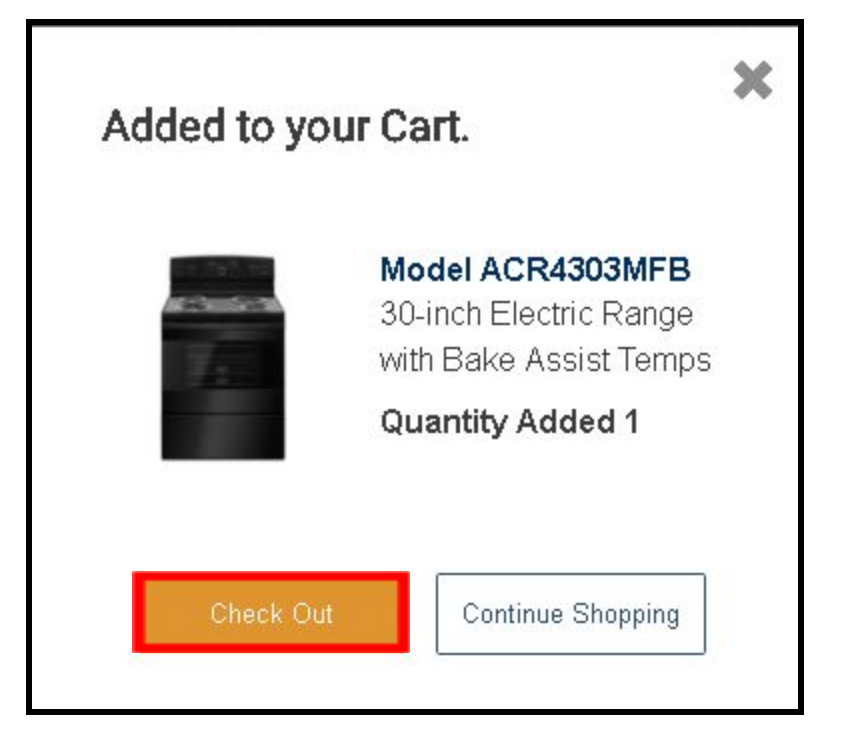

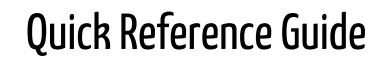

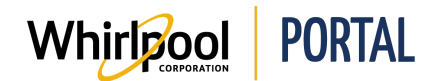

- 5. Click **Check here for alternate models** to view any alternate models.
  - Not all products will have alternate models.
  - Alternate models display if the product is not available to ship within 7 days from the current date.

| Order Summa | ry                                                                                                    |            |  |  |  |
|-------------|----------------------------------------------------------------------------------------------------|------------|--|--|--|
|             | WMC20005YW<br>0.5 cu. ft. Countertop Microwave with Add 30 Seconds Option<br>White<br>MAJOR APPLIANCE<br>Available for immediate shipment qty: 0 A                                                                                                  |            |  |  |  |
|             | Check here   \$89.00     for alternate models   View Related Products     Balance of 1 to be delivered by 06/12/2018   QTY:                                                                                                    | <b>×</b>   |  |  |  |
|             | ACR4303MFB<br>30-inch Electric Range with Bake Assist Temps<br>■ Black<br>MAJOR APPLIANCE<br>Available for immediate shipment qty: 0 ▲<br>Check here<br>for alternate models<br>View Related Products<br>Balance of 1 to be delivered by 07/18/2018 | ) <b>x</b> |  |  |  |
|             | QTY: 1                                                                                                    |            |  |  |  |

6. The **Alternate Models** page displays. If an alternate model is available, it can be added to the cart from this page.

| Requested Model |                                                                                                |      | MODEL # / DESCRIPTION                                                                                                    | ESTIMATED DELIVERY | PRICE (PER UNIT): | QTY        |
|-----------------|------------------------------------------------------------------------------------------------|------|----------------------------------------------------------------------------------------------------|--------------------|-------------------|------------|
|                 | ACR4303MFB<br>Brand: Amana<br>30-inch Electric Range with<br>Bake Assist Temps<br>Color: Black | 2    | AER6303MFB<br>Brand: Amana<br>30-inch Electric Range with Extra-Large Oven Window<br>Color: Black MSRP \$549.00<br>COMPARE | N/A                | N/A               |            |
| N/A             | MSRP: \$399.00<br>Major Appliance<br>N/A                                                       |      | ACR4503SFB<br>Brand: Amana<br>30-inch Electric Range with Self-Clean Option<br>Color: Black MSRP \$429.00<br>COMPARE       | N/A                | N/A               |            |
|                 | COMPARE                                                                                        |      | AER6603SFB<br>Brand: Amana<br>30-inch Electric Range with Self-Clean Option<br>Color: Black MSRP \$599.00<br>COMPARE       | N/A                | N/A               |            |
|                 |                                                                                                | CANC | EL                                                                                                    |                    | AD                | DD TO CART |